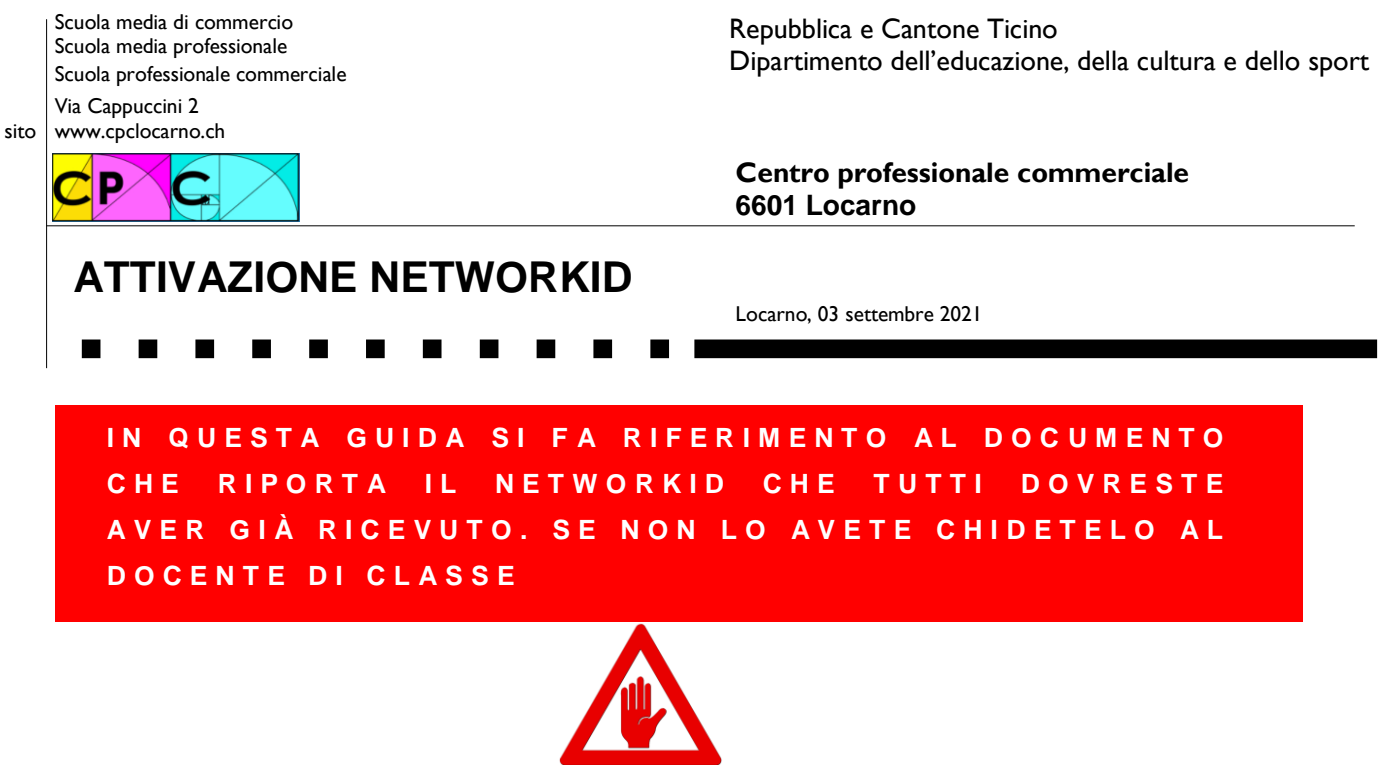

ATTENZIONE

# La seguente procedura va seguita fino al punto "3.b" solo una volta e solo per chi NON ha ancora attivato il NetworkID.

Mentre dal punto 4 al punto 8 è da ripetere su tutti i dispositivi sui quali si intende installare Microsoft 365 (una volta chiamato Office 365)

## 1) In cosa consiste?

Essendo uno studente hai diritto ad avere il pacchetto Microsoft 365 gratuitamente. Questo pacchetto lo potrai scaricare ed installare su 5 dispositivi (PC con Windows, MAC, dispositivi Android o anche Apple). Il pacchetto rimane gratuito fino a quando sarai uno studente in Svizzera, indipendentemente in quale scuola seguirai gli studi.

### 2) Cosa mi serve?

Dovresti aver già ricevuto dal docente di classe un foglio con i tuoi dati per poter attivare il pacchetto Microsoft 365. Nel foglio è riportato un NetworkID, un codice e le istruzioni che ti servono per attivare il NetworkID stesso.

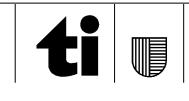

| Repubblica e Cantone Ticino<br>Dipartimento dell'educazione, della cultura e dello sport                                                                                                    |                                                                                                    |  |  |  |  |  |  |  |
|----------------------------------------------------------------------------------------------------|----------------------------------------------------------------------------------------------------|--|--|--|--|--|--|--|
| Dati per l'attivazione del NetworkID                                                                                                    |                                                                                                    |  |  |  |  |  |  |  |
| Cognome:                                                                                                    | Il tuo nome                                                                                                    |  |  |  |  |  |  |  |
| Nome:                                                                                                    | Il tuo cognome                                                                                                    |  |  |  |  |  |  |  |
| Codice di attivazion                                                                                                    | ID: Il tuo networdID con la forma ABCD123@edu.ti.ch                                                                                                    |  |  |  |  |  |  |  |
|                                                                                                    |                                                                                                    |  |  |  |  |  |  |  |
|                                                                                                    | 2 lettere maiuscole, 3 numeri, 2 lettere minuscole e un carattere speciale                                                                                                    |  |  |  |  |  |  |  |
| Prima di accedere ai nostri sistemi è necessario cambiare la password.                                                                                                    |                                                                                                    |  |  |  |  |  |  |  |
| Collegandovi a https://servizi.edu.ti.ch potete cambiare la password, scegliendo dal menu:                                                                                                    |                                                                                                    |  |  |  |  |  |  |  |
|                                                                                                    |                                                                                                    |  |  |  |  |  |  |  |
| Valido fino: La dat<br>attivaz<br>telefor                                                                                                    | o fino: La data di validità del codice di attivazione fornito. Superata la data indicata in questo spazio, il codice di attivazione non sarà più valido e dovrai richiederne uno nuovo al docente di classe (o al CERDD al numero di telefono 091 814 63 10) |  |  |  |  |  |  |  |
| Importante: questo codice di attivazione verrà mantenuto attivo fino a data di scadenza.<br>Può essere utilizzato molteplici volte, consigliamo pertanto di tenere un copia del documento<br>per evitare di dovere chiedere un nuovo codice di attivazione dovesse essere necessario. |                                                                                                    |  |  |  |  |  |  |  |
| In caso fosse necessario un nuovo codice di attivazione rivolgersi al proprio istituto<br>scolastico sul come ottenere il nuovo documento.                                                                                                    |                                                                                                    |  |  |  |  |  |  |  |
| Per ulteriori informazioni consultare il sito guide.edu.ti.ch                                                                                                    |                                                                                                    |  |  |  |  |  |  |  |

## 3) Seguendo la guida presente nel documento fornito procedi come segue:

a) Accedi al sito https://servizi.edu.ti.ch e clicca su "NetworkID"-> "Attivazione utente"

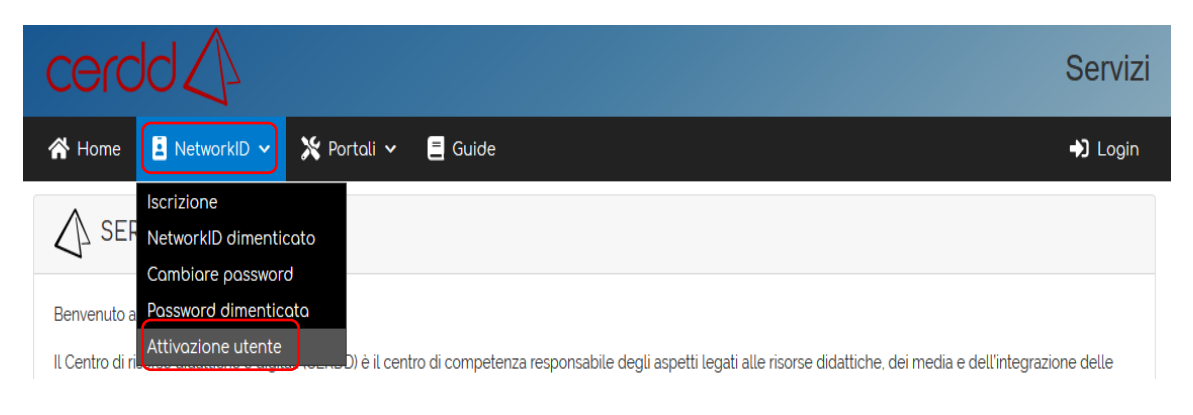

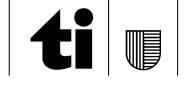

b) Nella nuova pagina dovrai inserire i dati riportati nel foglio fornito dal docente (o via posta dal CERDD), una password (da inserire nei due campi "Password" e "Conferma Password") a tua scelta che rispecchi le caratteristiche indicate in rosso e il "codice CAPTCHA" di sicurezza:

| 🛠 Home 📱 NetworkID 🗸 🔀 Portall 🗸 🚍 Guide                                                                                                    |   |
|----------------------------------------------------------------------------------------------------|---|
| Attivazione NetworkID                                                                                                    |   |
| Modulo per la procedura di attivazione per il NetworkID.                                                                                                    |   |
|                                                                                                    | _ |
| Network ID Codice di attivazione                                                                                                    |   |
| La password deve rispettare le seguenti regole:                                                                                                    |   |
| <ul> <li>avere una lunghezza compresa tra 7 e 20 caratteri</li> <li>contenere almeno un carattere maiuscolo</li> <li>contenere almeno un carattere minuscolo</li> <li>contenere almeno un numero</li> <li>contenere almeno un simbolo speciale tra questi: \$\$#_</li> <li>non può contenere più di tre lettere consecutive del nome, cognome, e-mail o NetworkID</li> </ul> |   |
| Password: Conferma Password:                                                                                                    | ۲ |
| Codice CAPTCHA                                                                                                    |   |
| (il codice è composto di soli numeri):                                                                                                    |   |
| ✓ Conferma                                                                                                    |   |

4) Completata l'attivazione del NetworkID, puoi fare l'accesso al sito https://servizi.edu.ti.ch cliccando sul tasto "Login"

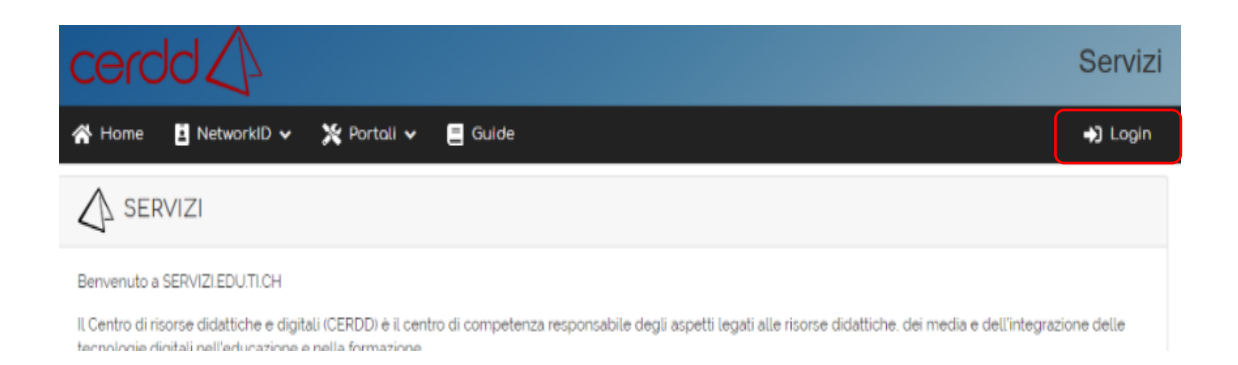

5) Nella pagina successiva inserisci il NetworkID (ATTENZIONE: il NetworkID da inserire NON comprende la parte @edu.ti.ch) che trovi sul foglio dato dal docente di classe e la password che hai scelto in fase di attivazione

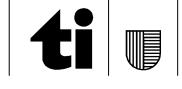

6) Una volta fatto l'accesso potrai cliccare sul menù "Servizi"-> "Strumenti" e in seguito "Microsoft 365"

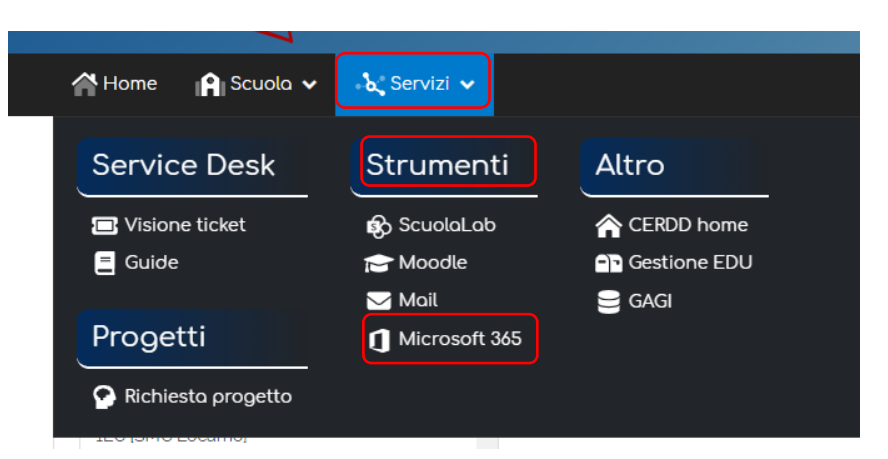

- 7) Nella pagina successiva che si aprirà, il NetworkID sarà già inserito correttamente (ha la forma <u>ABCD@edu.ti.ch</u>) e sarà necessario inserire solo la password scelta in precedenza
- 8) Nella prossima e ultima pagina trovate il tasto "Installa Office" (nella parte destra pagina)

| Buonaser     | ra                                                              |                     |         |            |                              |                                                                       |                              |                                         | Installa Office \vee                                                                                                    |
|--------------|-----------------------------------------------------------------|---------------------|---------|------------|------------------------------|-----------------------------------------------------------------------|------------------------------|-----------------------------------------|----------------------------------------------------------------------------------------------------|
| +            | •                                                               | w                   | x       |            | N                            | 4                                                                     | <b>u</b> ji                  | App di<br>↓ Include (<br>Excel, Po      | Office 365<br>Dutlook, OneDrive for Business, Word,<br>swerPoint e molto altro.                                                  |
|              | OneDrive                                                        | Word                | Excel   | PowerPoint | OneNote                      | SharePoint                                                            | Teams                        | Altre op<br>→ Seleziona<br>app disp     | ozioni di installazione<br>a una lingua diversa o installa altre<br>onibili con l'abbonamento.                                   |
| Tutte le app |                                                                 |                     |         |            |                              |                                                                       |                              |                                         |                                                                                                    |
|              | ti 🛛 Repubblica e Cantone Ticin<br>centro di risorse didattiche | o<br>e digitali     |         |            | Solo poc                     | hi altri passaggi                                                     |                              | -                                       |                                                                                                    |
|              |                                                                 |                     |         |            |                              | e File                                                                | Yes                          |                                         |                                                                                                    |
|              | Accedere utilizzando l'a                                        | ccount dell'organiz | zazione |            |                              |                                                                       |                              |                                         | Active Offer                                                                                                    |
|              | prova@example.com                                               |                     |         |            |                              |                                                                       |                              |                                         |                                                                                                    |
|              | Password                                                        |                     |         |            | Fai<br>Se richie<br>eseguire | re clic su Esegui<br>sto, fare clic su Salva file, quindi<br>il file. | Sceglie<br>Fare clic su Si p | rre "sì"<br>er avviare l'installazione. | Rimani online<br>Dopo Finstallatione, avviare Office e<br>accedere con l'account che si usa per<br>Office 36% form312@edu.si.ch. |
|              | Accedi                                                          |                     |         |            | Chlud                        | I Serve aiuto con l'insta                                             | Ilazione?                    |                                         |                                                                                                    |

#### Scarica l'applicazione

Da questo punto in poi segui le indicazioni per l'installazione di Microsoft 365 (sono gli stessi passi che si eseguono per qualsiasi altra applicazione). Una volta completata l'installazione al primo avvio di qualsiasi componente del pacchetto (Excel, Word, PowerPoint, ecc) saranno da inserire ancora il tuo NetworkID (nella

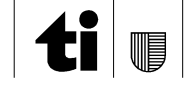

forma senza la parte dopo la chiocciola ad esempio: ABCD123@edu.ti.ch) e la tua password.

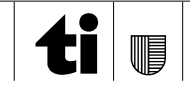